## Come richiedere l'estratto conto certificativo all'INPS

#### Vai sul sito www.inps.it e clicca su Accedi a inps.it L'Istituto INPS Comunica Dati e Bilanci Avvisi, Bandi e Fatturazione 💡 Sedi e Contatti 📮 Assistenza ITA Accedi **125 ANNI** Ricerca Q Inserisci testo INPS Pensione e Previdenza Sostegni, Sussidi e Indennità Imprese e Liberi Professionisti Lavoro **Benvenuti in INPS** 8 Supporto per la Formazione e il Lavoro Approfondisci Online la procedura per la domanda e tutte le informazioni per orientarti al meglio sulla nuova misura di inclusione sociale Notizie 👷 I più utilizzati INP3 Portale dei Pagamenti 25 Ott 2023 Rendiconto sociale 2022: la fotografia del CIV sul Paese Fascicolo previdenziale del cittadino

### accedi alla tua area riservata con lo SPID o la CIE

|                                        | zione                                              |                                                   |                                                      |                                            |                                                                 |
|----------------------------------------|----------------------------------------------------|---------------------------------------------------|------------------------------------------------------|--------------------------------------------|-----------------------------------------------------------------|
| PIN                                    | SPID                                               | CIE                                               | CNS                                                  |                                            |                                                                 |
| a: si infor<br>orenni. L'<br>orenni at | ma che non è c<br>INPS consente<br>traverso la "De | onsentito l'a<br>a chi esercita<br>lega dell'iden | ccesso mediant<br>la potestà geni<br>tità digitale". | e credenziali SPID,<br>toriale di accedere | CNS o CIE intestate a soggetti<br>ai servizi online per i figli |
|                                        |                                                    |                                                   |                                                      |                                            |                                                                 |

Segui le istruzioni del tuo gestore di identità digitale. Una volta effettuata l'autenticazione atterrerai sulla tua pagina personale.

| risci nella casell                                          | a di ricerca la pa                                                 | arola <b>ecocert</b>                            | e premi il bott                    | one ricerca                     |
|-------------------------------------------------------------|--------------------------------------------------------------------|-------------------------------------------------|------------------------------------|---------------------------------|
| 125 ANNI                                                    | Inserisci testo                                                    | •                                               |                                    | Ricerca Q                       |
| S                                                           | Pensione e Previdenza                                              | Lavoro Sostegni                                 | i, Sussidi e Indennità             | Imprese e Liberi Professionisti |
| Ciao U.                                                     | rita-                                                              |                                                 | L University                       |                                 |
| Questa è MyINPS, la tua pag                                 | ina personale.                                                     | A AS                                            | I tuoi conta                       | tti personali                   |
| Stai navigando con il profilo:                              |                                                                    |                                                 | Email: cases                       | ar@gmail.com                    |
| Ultimo accesso: 01/09/20                                    | 23 16:18                                                           |                                                 | Cellulare: 3                       | 286                             |
| <ul> <li>Supporto p</li> <li>← On Line la proces</li> </ul> | per la Formazione e il La<br>dura per la domanda e tutte le inform | <b>VORO</b><br>nazioni per orientarti al meglii | o sulla nuova misura di inclusione | Approfondisci                   |

### clicca su approfondisci

| INDS                                                                                                    | ecocert                                                                                                    |                                            |                                                                                                    | ×                       | Ricerca Q      |
|----------------------------------------------------------------------------------------------------|----------------------------------------------------------------------------------------------------|--------------------------------------------|----------------------------------------------------------------------------------------------------|-------------------------|----------------|
|                                                                                                    | Pensione e Previdenza                                                                                                    | Lavoro                                     | Sostegni, Sussidi e Indennità                                                                                            | Imprese e Liberi        | Professionisti |
| Servizio 08/11/2                                                                                        | 821<br>ertificativo (ECOCERT ed ECOMAR                                                                                                    | )                                          |                                                                                                    |                         | Approfondisci  |
|                                                                                                    |                                                                                                    | ·                                          |                                                                                                    | and and a second second |                |
| Domanda che conser                                                                                      | ite ai lavoratori di richiedere la pensione e p                                                                                                    | restazioni come                            | e l'assegno d'invalidità, l'assegno sociale e il ri                                                                      | calcolo pensione.       |                |
| Domanda che conser Area Tematica 03/                                                                    | te ai lavoratori di richiedere la pensione e p<br>04/2017                                                                                                    | prestazioni come                           | l'assegno d'invalidità, l'assegno sociale e il ri                                                                        | calcolo pensione.       | Approfondisci  |
| Domanda che conser Area Tematica 03/ Domanda Pensic Invio delle richieste p                             | te ai lavoratori di richiedere la pensione e p<br>04/2017<br><b>ne, Ricostituzione, Ratei, Certifica</b><br>er la domanda di Pensione, Ricostituzione,          | azioni, APE So<br>Ratei, Certificazi       | l'assegno d'invalidità, l'assegno sociale e il ri<br>ociale e Beneficio precoci<br>ioni, APE Sociale e Beneficio precoci | calcolo pensione,       | Approfondisci  |
| Domanda che conser<br>Area Tematica 03/<br>Domanda Pensic<br>Invio delle richieste p<br>Strumento 03/04 | te ai lavoratori di richiedere la pensione e p<br>84/2017<br><b>ne, Ricostituzione, Ratei, Certifica</b><br>er la domanda di Pensione, Ricostituzione,<br>/2017 | <b>azioni, APE S</b><br>Ratei, Certificazi | l'assegno d'invalidità, l'assegno sociale e il ri<br>ociale e Beneficio precoci<br>ioni, APE Sociale e Beneficio precoci | calcolo pensione,       | Approfondisci  |

### <mark>clicca su utilizza il servizio</mark>

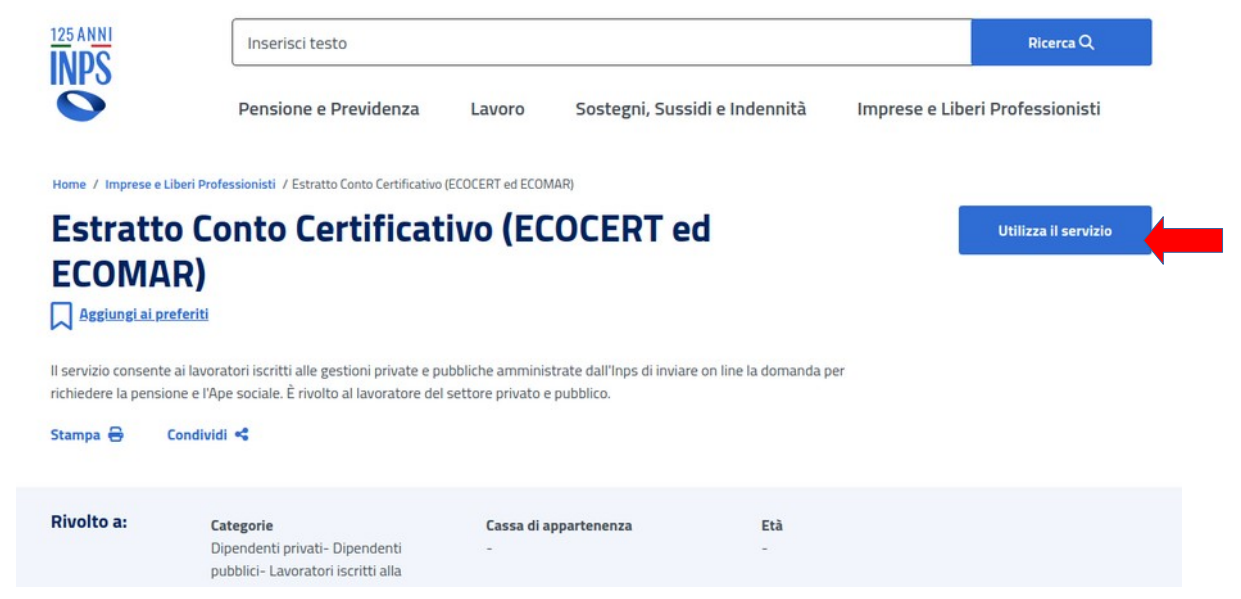

### clicca su utilizza il servizio nella sezione Rivolto a: Cittadini

| COMAR)                                                                           | Estratto Conto Certificativo (ECOCER                    | ×<br>T ed ECOMAR)    |  |
|----------------------------------------------------------------------------------|---------------------------------------------------------|----------------------|--|
| Aggiung al preferiti<br>ervizio consente ai lavora<br>iedere la pensione e l'Ap- | Portale patronati<br>Rivolto a:<br>Patronati            | Utilizza il servizio |  |
| mpa 🖨 Condivid:<br>rolto a: Ca:<br>Dia<br>pui                                    | Estratto conto certificativo<br>Rivolto a:<br>Cittadini | Utilizza il servizio |  |

### clicca su procedi

| <ul> <li>I tuoi dati</li> <li>Stai per creare una richiesta di estratto conto certificativo.</li> <li>In qualità di contribuente puoi procedere alla richiesta di estratto conto certificativo. Grazie al simbolo potrai riconoscere le informazioni che sono state recuperate dalle banche dati. Potrai comunque modificare i dati precompilati e integrare i dati mancanti utili per verificare la regolarità dei contributi versati.</li> <li>Procedendo con la compilazione dichiari di aver letto e accettato l'informativa sul trattamento dei dati personali.</li> <li>Informativa sul trattamento dei dati personali ai sensi dell'art.13 del Regolamento(UE) 2016/679</li> </ul> |           |
|----------------------------------------------------------------------------------------------------|-----------|
| I tuoi dati       Stai per creare una richiesta di estratto conto certificativo.         In qualità di contribuente puoi procedere alla richiesta di estratto conto certificativo. Grazie al simbolo potrai riconoscere le informazioni che sono state recuperate dalle banche dati. Potrai comunque modificare i dati precompilati e integrare i dati mancanti utili per verificare la regolarità dei contributi versati.         Procedendo con la compilazione dichiari di aver letto e accettato l'informativa sul trattamento dei dati personali.         Informativa sul trattamento dei dati personali ai sensi dell'art.13 del Regolamento(UE) 2016/679                           | 6         |
| In qualità di contribuente puoi procedere alla richiesta di estratto conto certificativo. Grazie al simbolo<br>potrai riconoscere le informazioni che sono state recuperate dalle banche dati. Potrai comunque modificare i<br>dati precompilati e integrare i dati mancanti utili per verificare la regolarità dei contributi versati.<br>Procedendo con la compilazione dichiari di aver letto e accettato l'informativa sul trattamento dei dati<br>personali.<br>Informativa sul trattamento dei dati personali ai sensi dell'art.13 del Regolamento(UE) 2016/679                                                                                                    | Riepilogo |
| Procedendo con la compilazione dichiari di aver letto e accettato l'informativa sul trattamento dei dati personali.  Informativa sul trattamento dei dati personali ai sensi dell'art.13 del Regolamento(UE) 2016/679                                                                                                    |           |
| Informativa sul trattamento dei dati personali ai sensi dell'art.13 del Regolamento(UE) 2016/679                                                                                                    |           |
|                                                                                                    |           |
| Procedi Torna al cruscotto                                                                                                    |           |
|                                                                                                    |           |

Da questo punto inizia la compilazione della richiesta suddivisa in 6 passi:

1. controlla i tuoi dati anagrafici, di residenza e di contatto e clicca su confermo i miei dati

2. dal menù a tendina seleziona Ecocert e premi conferma le dichiarazioni Estratto conto certificativo

|                   | I tuoi dati                         | Dichiarazioni               | Tutela giuridica | Attività estere | Documenti | Riepilogo |
|-------------------|-------------------------------------|-----------------------------|------------------|-----------------|-----------|-----------|
| ich               | hiarazioni                          |                             |                  |                 |           |           |
|                   | and a filmer                        |                             |                  |                 |           |           |
| 14                |                                     |                             |                  |                 |           |           |
| 10                |                                     |                             |                  |                 |           |           |
| IV                |                                     |                             |                  |                 |           |           |
| i quale           | e tipologia di estratto co          | onto certificativo hai biso | gno?             |                 |           |           |
| li quale          | e tipologia di estratto co          | onto certificativo hai biso | gno?             | ~               |           |           |
| Di quale<br>Selez | e tipologia di estratto co<br>ciona | onto certificativo hai biso | gno?             | ↓<br>Colori     | 222       |           |

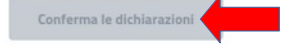

# 3. tutela giuridica: seleziona il valore e clicca sul bottone

| •           | 0                      | <b>O</b>                      | 0                           | 4               | 5         | 6         |
|-------------|------------------------|-------------------------------|-----------------------------|-----------------|-----------|-----------|
|             | I tuoi dati            | Dichiarazioni                 | Tutela giuridica            | Attivită estere | Documenti | Riepilogo |
| Tute        | la giuridica           | a                             |                             |                 |           |           |
| indica se   | è presente la tutela g | giuridica. Ricorda che la com | pilazione di questa sezione | è facoltativa   |           |           |
| UMD2.       | miż                    |                               |                             |                 |           |           |
| UA.         | hai un tutore o un a   | amministratore di sostegno    | ?                           |                 |           |           |
|             |                        |                               |                             |                 |           |           |
|             |                        |                               |                             |                 |           |           |
| No,         | , non ho un tutore o a | amministratore di sostegno    | 5                           |                 |           |           |
| 🔿 si,       | ho un tutore o ammi    | nistratore di sostegno        |                             |                 |           |           |
| obbligatori | rio                    |                               |                             |                 |           |           |
|             |                        |                               |                             |                 |           |           |
|             |                        |                               |                             |                 |           |           |

### 4. Attività lavorative estere: seleziona il valore corretto e clicca su conferma attività estere

5. Documenti (opzionale) clicca su continua senza caricare documenti Estratto conto certificativo

F Se lo desideri puoi valutare il servizio appena fruito: lasciaci la tua opinione

| •        | 0                       | <b>Ø</b>                  | <b>Ø</b>                     | <b>Ø</b>                 | 6             | 6                    |
|----------|-------------------------|---------------------------|------------------------------|--------------------------|---------------|----------------------|
|          | I tuoi dati             | Dichiarazioni             | Tutela giuridica             | Attività estere          | Documenti     | Riepilogo            |
| Docu     | umenti                  |                           |                              |                          |               |                      |
| Qui puoi | caricare diverse tipolo | gie di documento. Ricorda | che la compilazione di quest | ta sezione è facoltativa |               |                      |
|          |                         |                           |                              |                          |               |                      |
| UNIDE:   |                         |                           |                              |                          |               |                      |
| + Aggin  | ungi documento          |                           |                              |                          |               |                      |
|          |                         |                           |                              |                          |               |                      |
|          |                         |                           |                              |                          | Continua senz | a caricare documenti |
|          |                         |                           |                              |                          |               |                      |
|          |                         |                           |                              |                          |               |                      |
|          |                         |                           |                              |                          |               |                      |
|          |                         |                           |                              |                          |               |                      |

6. riepilogo: controlla l'esattezza dei dati inseriti e clicca su Invia la richiesta

|          | <b>O</b>                  | <b>O</b>                      | <b></b>               | <b>O</b>        | <b>O</b>  | 6        |
|----------|---------------------------|-------------------------------|-----------------------|-----------------|-----------|----------|
|          | I tuoi dati               | Dichiarazioni                 | Tutela giuridica      | Attività estere | Documenti | Riepilog |
| /isu     | alizza il rie             | pilogo                        |                       |                 |           |          |
| ontrolla | i dati e invia la richies | ita di:                       |                       |                 |           |          |
| Estra    | atto conto                | certificativo                 |                       |                 |           |          |
| Oltu     | ioi dati                  |                               |                       |                 |           |          |
| 0.01     | t to make a t             |                               |                       |                 |           |          |
| O Did    | niarazioni                |                               |                       |                 |           |          |
| O Tut    | tela giuridica            |                               |                       |                 |           |          |
| •        |                           |                               |                       |                 |           |          |
| O Att    | ivita estere              |                               |                       |                 |           |          |
| O Do     | cumenti                   |                               |                       |                 |           |          |
|          |                           |                               |                       |                 |           |          |
| Se lo d  | esideri puoi valutare il  | l servizio appena fruito: las | ciaci la tua opinione |                 |           |          |

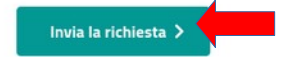

#### Bene! Hai inviato la richiesta, prendi nota del numero di protocollo

- - -

\_

🛇 La tua richiesta di estratto conto certificativo è stata inviata correttamente

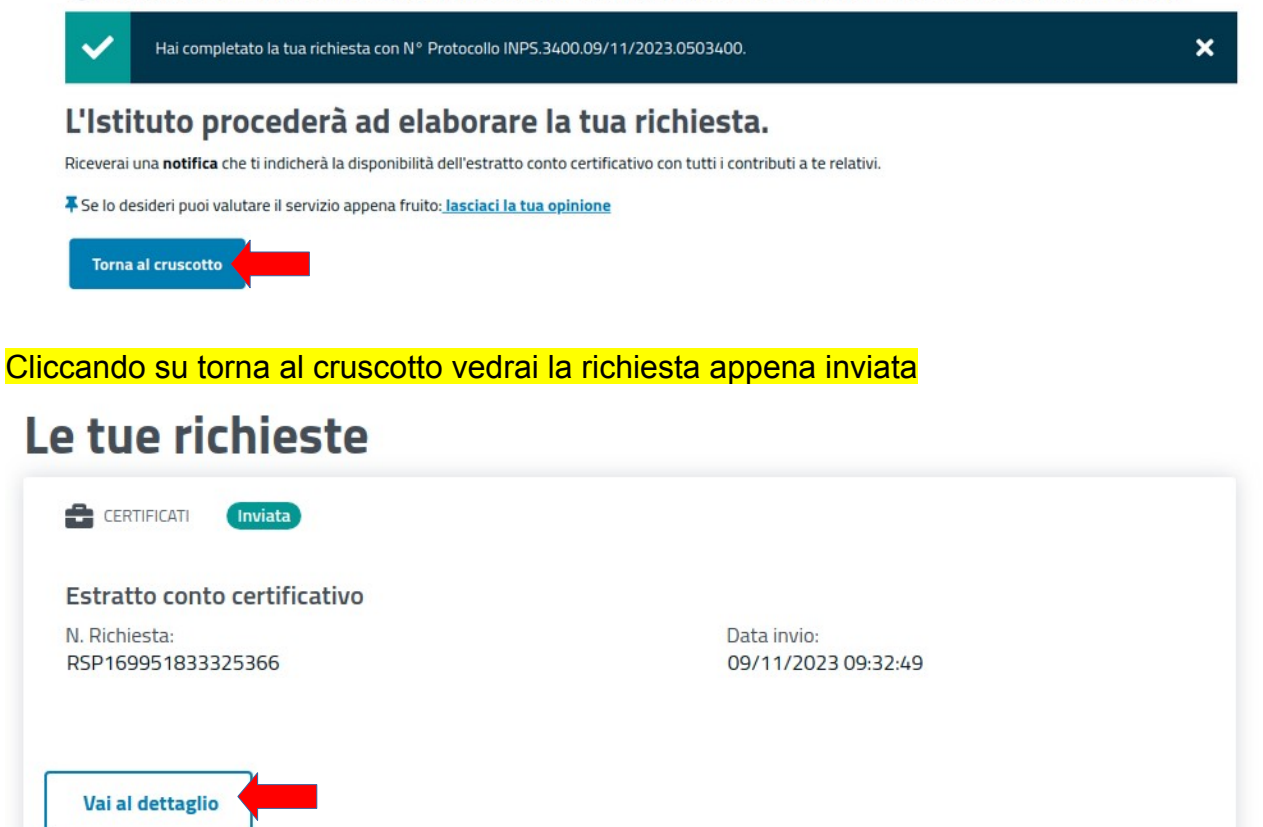

Cliccando su Vai al dettaglio vedrai il numero **domus**, il **protocollo**, la **data di invio** e i dati della richiesta

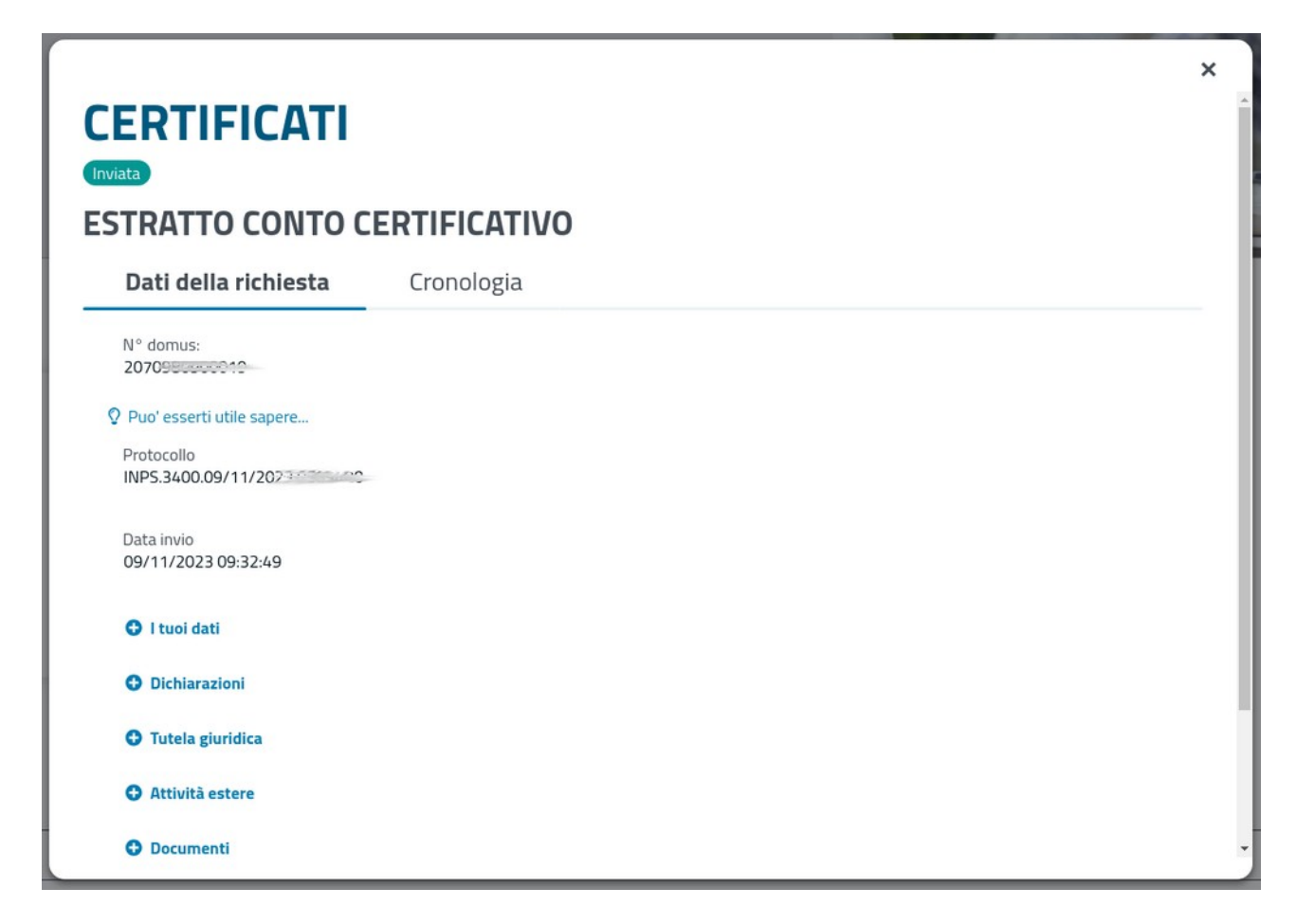

Ora non ti resta che aspettare la comunicazione che il tuo Ecocert è pronto.